\*\*Remember to make sure you are in your AM Attendance class!!

## **How to Enter Final Grade Comments**

Double click on the **overall grade cell** in the Final Grade column.

| tudents (17)  |   |            |       |         |   |   |
|---------------|---|------------|-------|---------|---|---|
|               |   | (Q1) Final | Grade |         | Α | т |
| lair, Morgan  |   | P          | 88%   | 795/900 | - | - |
| arter, Kelsey | ٩ | A          | 94%   | 845/900 | - | - |
|               | 0 | D          | 0.50/ | 705/000 |   |   |

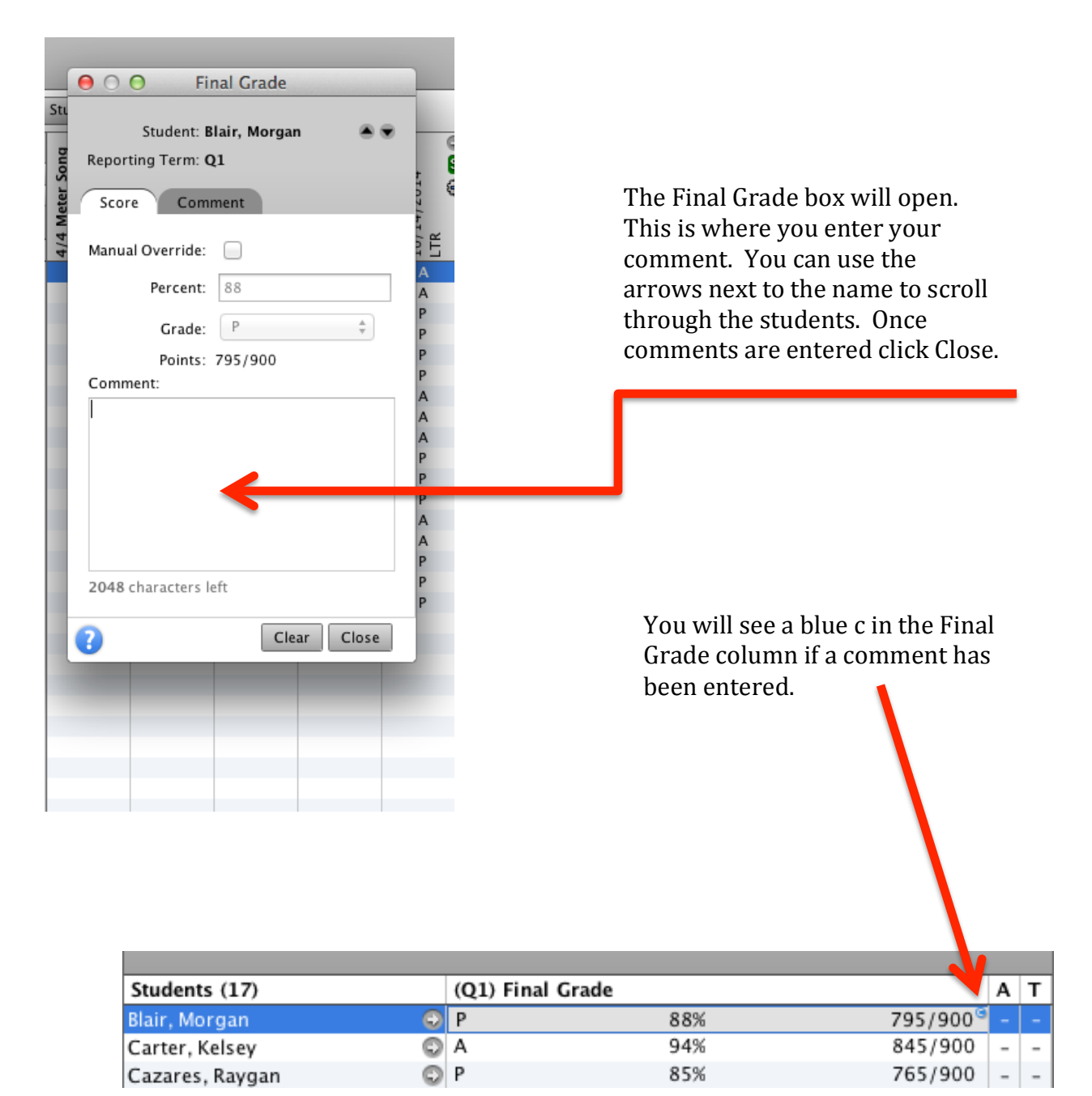